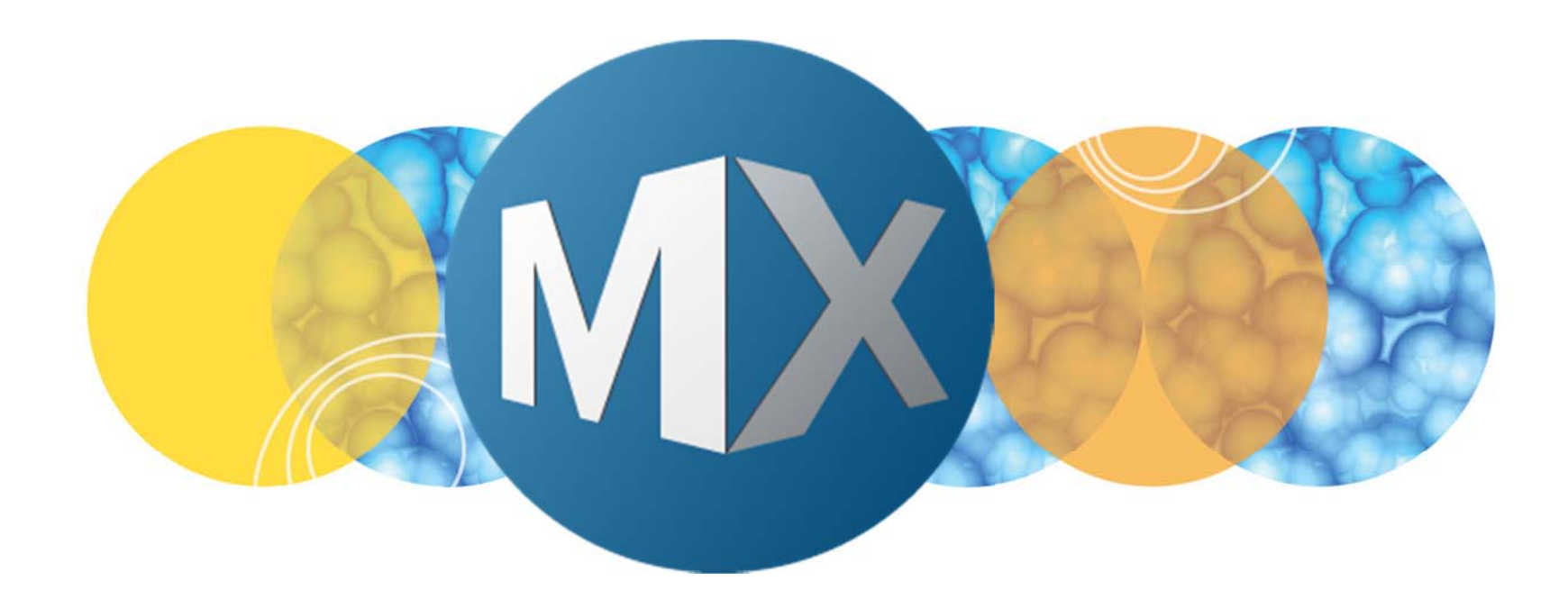

## **MetaXpress® 6 Software Guide**

Enabling Asynchronous Dispense in a Fluidics – Timelapse Acquisition

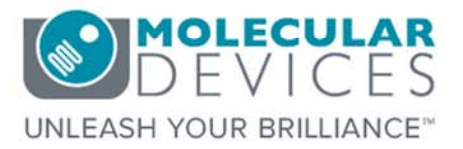

Date Revised 11/30/2016 Version C

© 2012-2015. Trademarks property of Molecular Devices, LLC or their respective owners. For research use only. Not for use in diagnostic procedures.

#### **Chapter Purpose**

The purpose of this chapter to guide the user through configuring a fluidics - timelapse acquisition with the **Asynchronous Dispense** option enabled. This option allows continuous acquisition of images while compound is dispensed into the well.

This chapter only describes the dialogs associated with **Asynchronous Dispense**. For more details on setting up an acquisition, please refer to the chapter on acquiring a Timelapse with Fluidics.

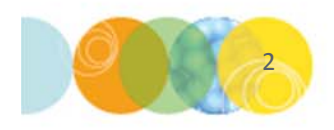

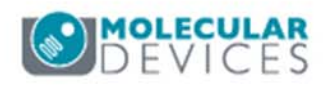

## A Note About Asynchronous Dispense

- Improper setup can result in a tip-shutter crash
- Improper setup can result in damage from the stage moving with the tip in the well
- Not compatible with brightfield imaging
- Not compatible with multi-site, multi-well, or adaptive acquisition
- Possible environmental leak with the shutter open
- Possible image artifacts from background room light (can cover fluidics top with a black cloth)
- Please consult with Molecular Devices before using any journals with Asynchronous Dispense experiment

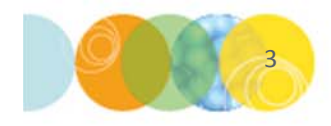

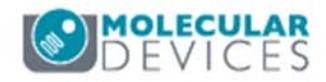

## A Note About Asynchronous Dispense Continued

- Assay optimization should be done before running critical experiments
- Pipetting may occur over multiple time points
- Only the first image is annotated with the event (Alt+I for Image Info)

| Property Name                           | Property Value                          |
|-----------------------------------------|-----------------------------------------|
| Plane Refractive Index                  | 1                                       |
| Temperature                             | 602.4                                   |
| Co2 Pressure Status                     | Low Pressure                            |
| Async Dispense Cleanup Event1 Descript  | Cleanup from async dispense, all wells, |
| Async Dispense Cleanup Event1 Time      | 101                                     |
| Async Dispense Event1                   | 1                                       |
| Async Dispense Event1 Description       | Async dispense, all wells, 40 ul,       |
| Async Dispense Event1 Time              | 11                                      |
| Async Dispense Setup Event1 Description | Setup async dispense, all wells, 40 ul, |
| Async Dispense Setup Event1 Time        | 1                                       |

- If an experiment is aborted with the pipettor in the well, perform an Async
   Dispense Remove step to remove the pipettor
  - In the main menu, select Control > ImageXpress > Fluidic Control

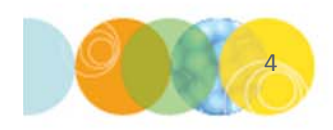

| Action: | Async Disp | ense Rem | ove | • |
|---------|------------|----------|-----|---|
|         |            |          |     |   |
|         |            |          |     |   |
|         |            |          |     |   |

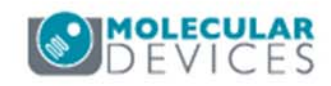

For research use only. Not for use in diagnostic procedures.

### **Different Fluidics Dispense Methods**

Baseline image

Post-compound image

Time point delay

Fluidics operation

Note: Diagram is not to scale

#### **Normal Compound Addition Event**

| Image | Image | Get<br>tip | Draw<br>cpd | Move to<br>plate | Open shutter,<br>lower pipettor | Dispense | Raise pipettor,<br>Close shutter | Eject<br>Tip | Image | Im | age |
|-------|-------|------------|-------------|------------------|---------------------------------|----------|----------------------------------|--------------|-------|----|-----|
|-------|-------|------------|-------------|------------------|---------------------------------|----------|----------------------------------|--------------|-------|----|-----|

#### **Compound Addition with Journals**

| Get<br>tip | Draw<br>cpd | Move to<br>plate | Image | Image | Open shutter,<br>lower pipettor | Dispense | Raise pipettor,<br>Close shutter | Image | Image | Eject<br>Tip |
|------------|-------------|------------------|-------|-------|---------------------------------|----------|----------------------------------|-------|-------|--------------|
|------------|-------------|------------------|-------|-------|---------------------------------|----------|----------------------------------|-------|-------|--------------|

#### **Asynchronous Dispense**

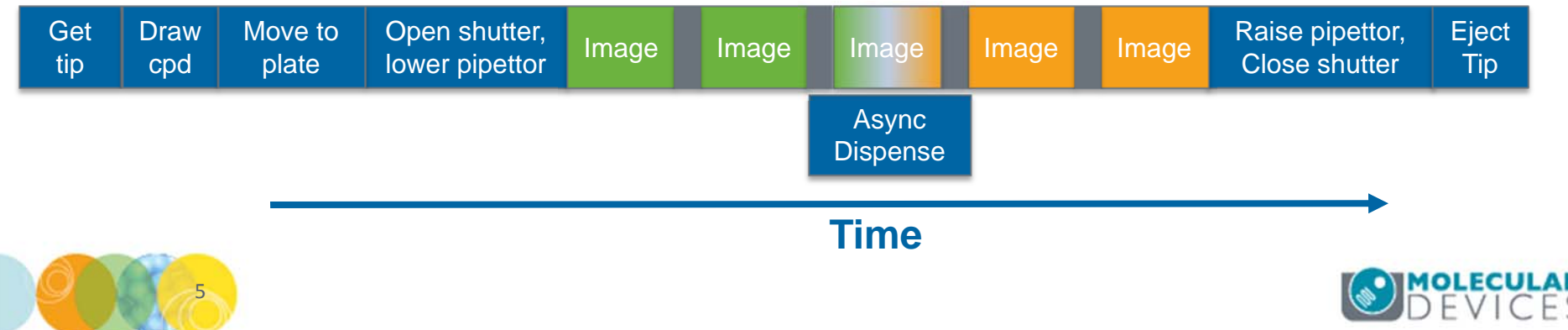

## **Timing of Different Fluidics Dispense Methods**

- ~22 second gap between images using normal Compound Addition event
- ~4 second gap between images using journals
- No gap between images with asynchronous dispense

#### 100 $\mu$ l Dispense After Time Point 3

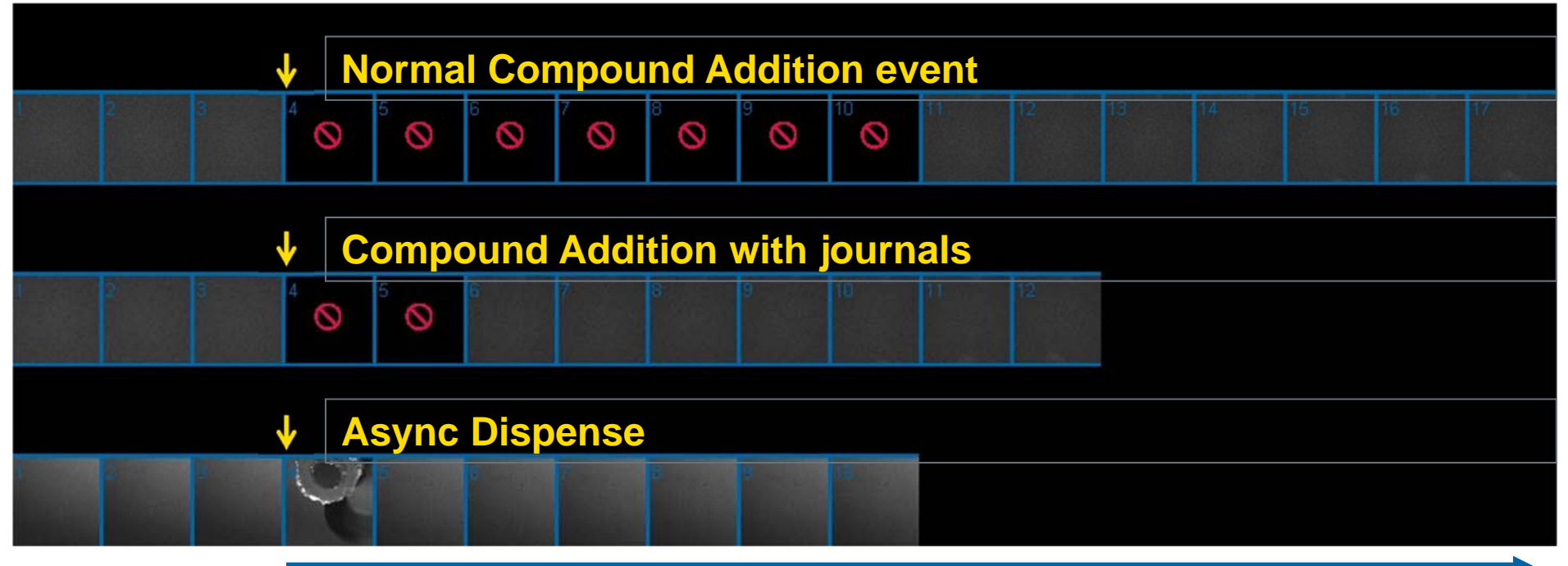

#### Time (3 sec interval)

Note: Pipette tip only visible with custom reflectance cube

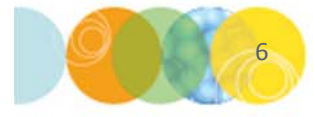

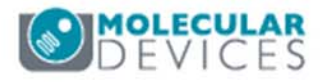

## Timing of Fluidics Dispense Methods with Mix

- Mix while imaging is done asynchronously in MX 5.3 and above
- Mixing in a journal adds several seconds delay
- For fastest operation, add sufficient volume so that mixing is unnecessary

#### 100 $\mu I$ Dispense After Time Point 3 and Two $\,$ 40 $\mu I$ Mixes

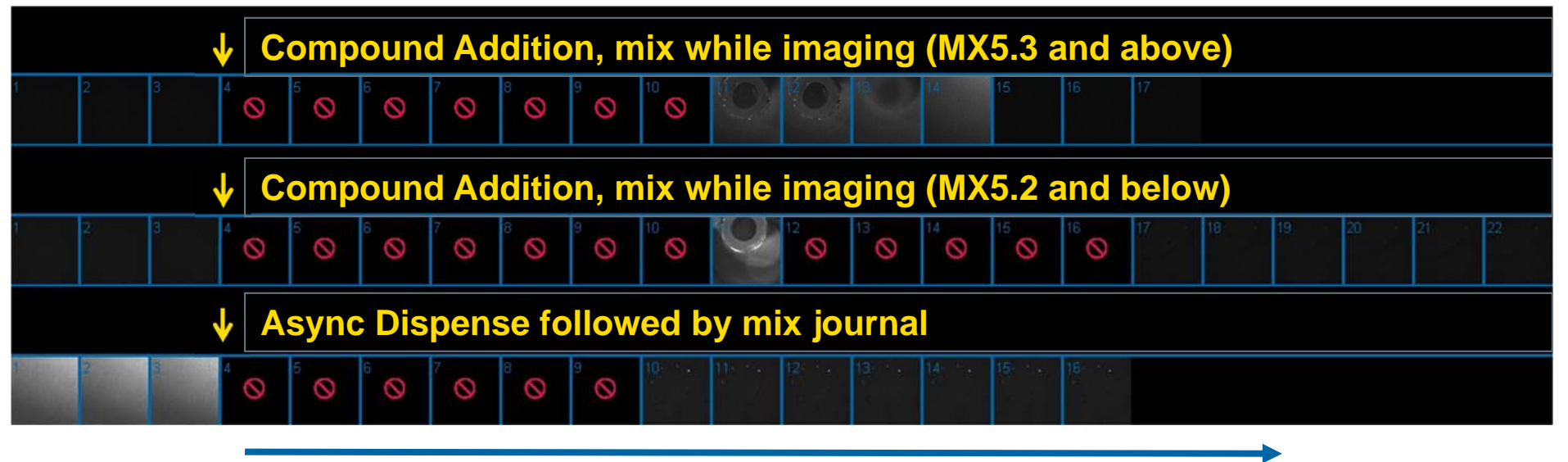

Time (3 sec interval)

Note: Pipette tip only visible with custom reflectance cube

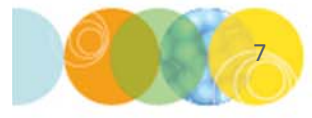

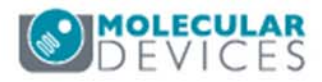

#### Asynchronous Dispense Example with Fluorescein

- Varying volumes of fluorescein solution were added to the 96-well sample plate containing 100 µL of PBS per well
- A 250 µl/sec dispense rate was used in all experiments

#### **Async Dispense After Time Point 10**

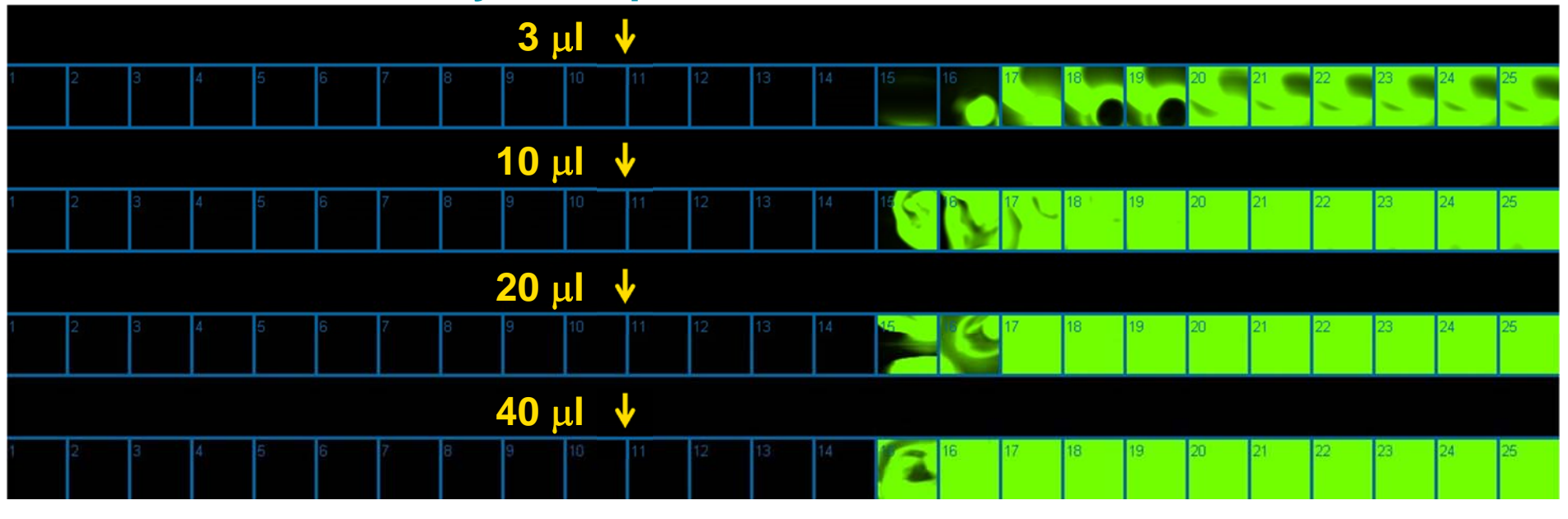

Time (0.5 sec interval)

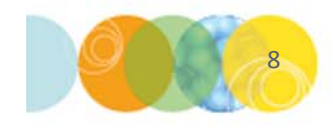

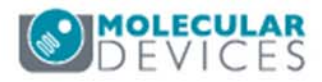

## Asynchronous Dispense Acquisition Setup

- 1. When setting up an acquisition with **Asynchronous Dispense**, make sure to select the following in the **Plate Acquisition Setup** dialog
  - On the **Sites to visit** tab:
    - Select Single site
  - On the **Timelapse** tab:
    - Select **One well then the next** from the **Perform time series for** drop-down menu
    - Set the appropriate number of time points
  - On the **Fluidics** tab:
    - Add an Async Dispense Setup event before time point 1
    - Add an Async Dispense event after baseline time points
    - Add an Async Dispense Cleanup event after the last time point

| Async Dispense Setup | Image | Image | Image             | Image | Image | Async Dispense Cleanup |  |
|----------------------|-------|-------|-------------------|-------|-------|------------------------|--|
|                      |       |       | Async<br>Dispense |       |       |                        |  |
| Time                 |       |       |                   |       |       |                        |  |

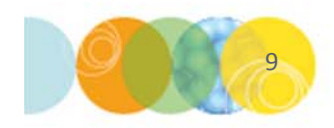

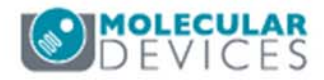

## Setting Up a Timelapse Acquisition with Fluidics

- 1. On the **Fluidics** tab you will need to add at least 3 events:
  - Async Dispense Setup
  - Async Dispense
  - Async Dispense Cleanup

| Objective and Camera- 10X PF |                   |               |              | Configure Stations |
|------------------------------|-------------------|---------------|--------------|--------------------|
| Plate- 384 Wells (16x24)     | Scheduled Events: |               |              | Configure Stations |
| Sites to Visit- single site  | Time Event        |               |              |                    |
| Acquisition                  |                   |               |              |                    |
| Autofocus                    |                   |               |              |                    |
| Wavelengths                  |                   |               |              |                    |
| W1 DAPI                      |                   |               |              |                    |
| W2 FITC                      |                   |               |              |                    |
| Timelapse- 6 time points     |                   |               |              |                    |
| Fluidics                     |                   |               |              |                    |
| Display                      |                   |               |              |                    |
|                              |                   |               |              |                    |
|                              |                   |               |              |                    |
|                              |                   |               |              |                    |
|                              |                   |               |              |                    |
|                              |                   |               |              |                    |
|                              | Reset Tips        | Add new Event | Delete Event | Edit Event         |
|                              |                   |               |              | 10 November 2019   |

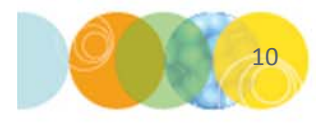

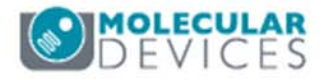

## Fluidic Event Dialog

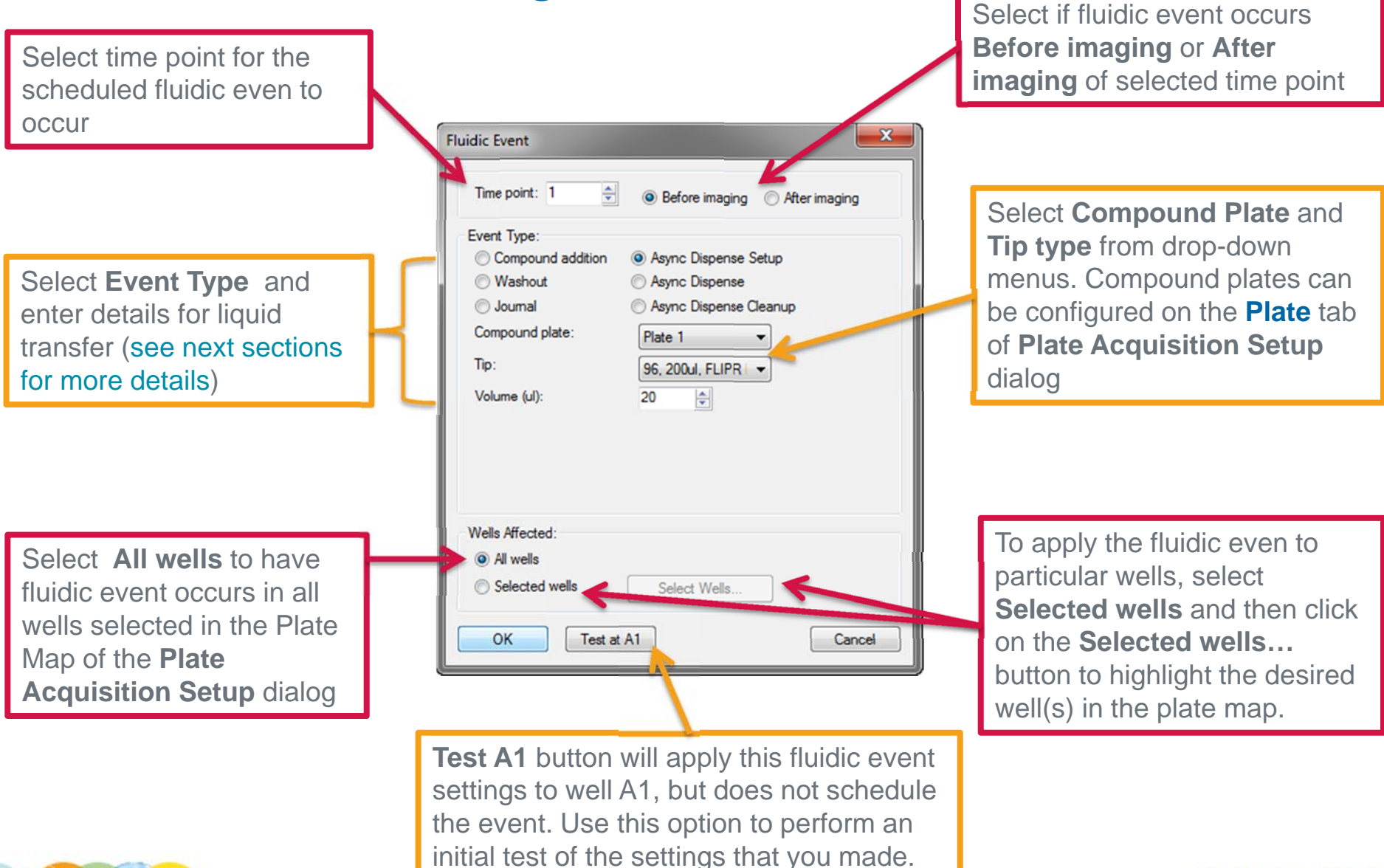

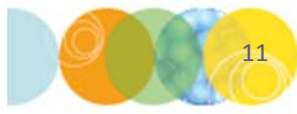

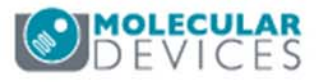

## Async Dispense Setup Event

This event occurs before the first image is acquired. At Time point 1:

- i. Pipettor picks up a tip
- ii. Aspirates volume from the compound plate
- iii. Pipettor moves to the sample plate
- iv. Shutter is left open, tip is in the well, liquid has not been dispensed yet
- v. Imaging begins

#### To configure this dialog

- Enter 1 in the Time point spin box and select Before imaging
- In the Event Type section, select Async Dispense
   Setup
- Enter the **Volume** to be drawn from the compound plate (this must be the same or more than the total volume to be dispensed into a well)

| C Schedule this event before time point 1                                                                                                    |
|----------------------------------------------------------------------------------------------------|
| Fluidic Event                                                                                                    |
| Event Type:       Ompound addition       Async Dispense Setup         Washout       Async Dispense         Journal       Async Dispense Cleanup         Compound plate:       Plate 1         Tip:       96, 200ul, FLIPR         Volume (ul):       20 |
| Wells Affected:<br><ul> <li>All wells</li> <li>Selected wells</li> <li>Select Wells</li> </ul> OK Test at A1 Cancel                                                                                                    |

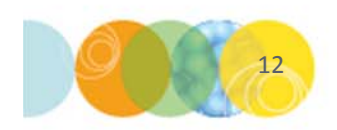

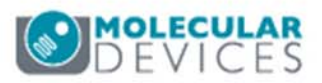

## Async Dispense Event

This event occurs after baseline images have been acquired. At the designated Time point:

- i. Imaging continues while pipettor dispenses volume into sample plate
- ii. Imaging continues after all volume has been dispensed
- iii. If multiple dispenses have been scheduled, the pipettor will dispense the specified volume for the current event

#### To configure this dialog

- Enter the desired **Time point** in the spin box and select **After Imaging**
- In the Event Type section, select Async Dispense
- Enter the **Volume** to be dispensed into the sample plate

Schedule this event after the desired baseline images have been acquired

| luidic Event      |                                                                                |
|-------------------|--------------------------------------------------------------------------------|
| Time point: 10 🌲  | <ul> <li>Before imaging          <ul> <li>After imaging</li> </ul> </li> </ul> |
| Event Type:       |                                                                                |
| Compound addition | Async Dispense Setup                                                           |
| Washout           | Async Dispense                                                                 |
| O Journal         | Async Dispense Cleanup                                                         |
|                   |                                                                                |
| Wells Affected:   |                                                                                |
| C Selected wells  | Salact Walls                                                                   |
| OK Test a         | at A1 Cancel                                                                   |

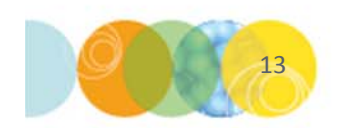

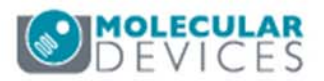

## Async Dispense Cleanup Event

# This event occurs after all images have been acquired. After the last time point:

- i. Pipettor moves out of the well
- ii. Shutter is closed
- iii. Tip is ejected

#### To configure this dialog

- Set **Time point** in the spin box to last time point and select **After Imaging**
- In the Event Type section, select Async Dispense
   Cleanup

|                            | the                                         | tinal time                                                                             | point           |
|----------------------------|---------------------------------------------|----------------------------------------------------------------------------------------|-----------------|
|                            |                                             |                                                                                        |                 |
| Fluidic Eve                | ent                                         |                                                                                        | <b>X</b>        |
| Time p                     | oint: 50 🚔                                  | Before imaging                                                                         | After imaging   |
| Event T<br>Co<br>Wa<br>Jou | ype:<br>mpound addition<br>ashout<br>umal   | <ul> <li>Async Dispense S</li> <li>Async Dispense</li> <li>Async Dispense C</li> </ul> | Setup<br>Xeanup |
| Wells A                    | ffected:<br>wells<br>ected wells<br>Test at | Select Wells                                                                           | Cancel          |

Schedule this event after

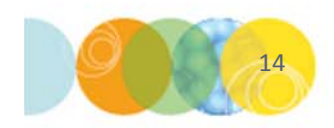

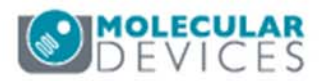

#### Example: Asynchronous Workflow 1

- Async Dispense Setup event scheduled before time point 1
- Single Async Dispense event after time point 10
- Async Dispense Cleanup event scheduled after last time point (50)

| Objective and Camera- 10X Plan |                |                                         | Configure Stations   |
|--------------------------------|----------------|-----------------------------------------|----------------------|
| Plate- Greiner 96-Well plastic | Scheduled Even | ts:                                     | Configure Stations   |
| Sites to Visit- single site    | Time           | Event                                   |                      |
| Acquisition                    | Before image 1 | Setup async dispense, all wells, 20 ul, |                      |
| Autofocus                      | After image 10 | Async dispense, all wells, 20 ul,       | -                    |
| Wavelengths                    | After image 50 | Cleanup from async dispense, all wells, |                      |
| W1 FITC                        |                |                                         |                      |
| Timelapse- 50 time points      |                |                                         |                      |
| Fluidics                       |                |                                         |                      |
| Display                        |                |                                         |                      |
|                                | Reset Tips     | . Add new Event Del                     | ete Event Edit Event |

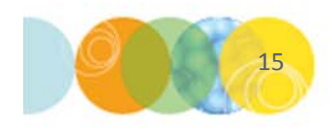

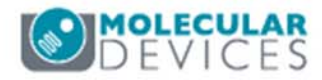

### Example: Asynchronous Workflow 2

- Async Dispense Setup event (40 μl) scheduled before time point 1
- **Two Async Dispense** events (each 20 μl) at different time points
- Async Dispense Cleanup event scheduled after last time point

| Objective and Camera- 10X Plar |                | Configure                               | Stations |
|--------------------------------|----------------|-----------------------------------------|----------|
| Plate- Greiner 96-Well plastic | Scheduled Even | ts:                                     | 51010113 |
| Sites to Visit- single site    | Time           | Event                                   |          |
| Acquisition                    | Before image 1 | Setup async dispense, all wells, 40 ul, |          |
| Autofocus                      | After image 10 | Async dispense, all wells, 20 ul,       |          |
| Wavelengths                    | After image 20 | Async dispense, all wells, 20 ul,       |          |
| W1 FITC                        | Arter image 50 | cleanup from async dispense, all wells, |          |
| Timelapse- 50 time points      |                |                                         |          |
| Fluidics                       |                |                                         |          |
| Display                        |                |                                         | R        |
|                                | Reset Tips     | . Add new Event Delete Event Edit       | Event    |

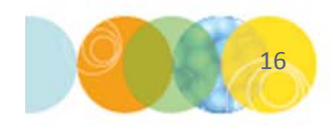

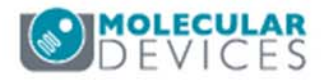

### Support Resources

- F1 / HELP within MetaXpress® Software
- Support and Knowledge Base: <u>http://mdc.custhelp.com/</u>
- User Forum: <u>http://metamorph.moleculardevices.com/forum/</u>
- Request Support: <u>http://mdc.custhelp.com/app/ask</u>
- Technical Support can also be reached by telephone:
  - 1 (800) 635-5577
  - Select options for Tech Support → Cellular Imaging Products → ImageXpress Instruments

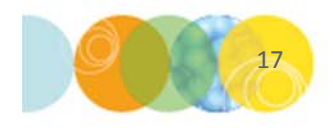

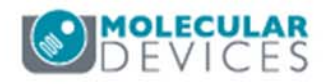

# **MOLECULAR** DEVICES

#### ADVANCING PROTEIN AND CELL BIOLOGY